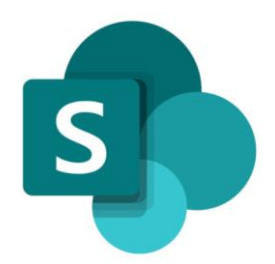

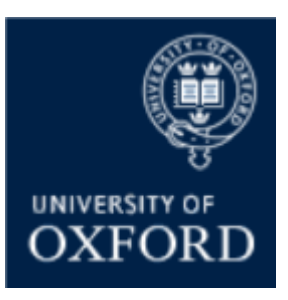

# SharePoint Online 'Examining' Sites Managing a Site's SharePoint Groups

Version 1.0 September 2021

# Contents

| SPO Examining Sites – | - Managing Access and Permissions                                         | 4        |
|-----------------------|---------------------------------------------------------------------------|----------|
| Introduction to Ma    | naging Access to Examining Sites                                          | 4        |
| SPO Examining Sites – | - Managing SharePoint Groups                                              | 4        |
| Introduction to Sha   | rePoint Groups in Examining Sites                                         | 4        |
| Which Sections of a   | an Examining Site do the 'Pre-Built' SharePoint Groups have Access to? .  | 5        |
| Introduction to Sha   | rePoint Group Permissions Levels                                          | 5        |
| How do l create a n   | new SharePoint group in an 'examining' site?                              | 7        |
| How do I give Share   | ePoint groups access to workspaces within an examining site?              | 8        |
| How do I remove a     | SharePoint group's access to a workspace within an examining site?        | 10       |
| How do I change th    | e 'permission level' of a SharePoint Group within a specific section of a | site? 11 |
| How do I change th    | e 'permission level' of a SharePoint Group at the top level of a site?    | 12       |
| How do I change th    | e name of a SharePoint Group?                                             | 13       |
| How do I delete a S   | harePoint group?                                                          | 14       |

# SharePoint Online (SPO) 'Examining' Sites Managing a Site's SharePoint Groups

This quick reference guide includes sections from the 'SPO Examining Sites Administrator Guide' and outlines how to manage SharePoint Groups within a SPO site.

This quick reference guide covers the following help topics:

- How do I create a new SharePoint group in an 'examining' site?
- How do I give SharePoint groups access to workspaces within an examining site?
- How do I remove a SharePoint group's access to a workspace within an examining site?
- How do I change the 'permission level' of a SharePoint Group within a specific site section?
- How do I change the 'permission level' of a SharePoint Group at the top level of a site?
- How do I change the name of a SharePoint Group?

For details of how to **manage users in SharePoint Groups** see the 'SPO - Managing Users in SharePoint Groups' quick reference guide or the full 'SPO Examining Sites Administrator Guide'.

For an overview of what SPO examining sites are and what they include see the 'SPO Examining Sites - Getting Started Guide' or the full 'SPO Examining Sites Administrator Guide'.

If you prefer to see all guidance in one document, see the 'SPO Examining Sites Administrator Guide' which contains full details of how to set-up, manage and maintain all of the aspects of your SPO examining site(s).

# **Getting Support**

If you need advice and support in relation to SPO 'examining' sites during MT21 then please contact the e-Assessments project team on: <u>e-assessmentproject@it.ox.ac.uk</u>.

The project team will be providing 'early life support' during MT21 after which ongoing support arrangements will be confirmed and communicated.

# SPO Examining Sites – Managing Access and Permissions

# Introduction to Managing Access to Examining Sites

Access to a SPO examining site and the different sections within it is managed via **SharePoint Groups**.

SharePoint groups are the best way to give access to defined areas of a site and allow you to manage the individuals who have access to the site and various sections within it in a straightforward way.

In addition to SharePoint groups you can also use **folder permissions** within different sections of the site to manage access within sections in a more granular way where necessary. For example:

- To manage access to folders for specific markers in the Markers Workspace
- To manage access to Mitigating Circumstances folders in an Exam Board workspace

It is even possible to control who can see and access **specific documents / files** where needed.

In summary:

- SharePoint groups are used to manage access TO the different sections of a site
- Folder/file permissions are used to manage access WITHIN the different sections of a site

However, in some exceptions, you may give users access to a specific folder only in a site (and not add them to a SharePoint group also) e.g. when sharing specific folders with colleagues in other departments. See 'How do I give users from other departments access to a folder?'

Details about how to manage folder and document permissions within 'examining' sites are available in the 'Managing Access to Folders' quick reference guide or in the 'SPO Examining Sites – Managing Folders' section of the 'SPO Examining Sites Administrator Guide'.

For details about how to give other administrators in your department access to 'examining' sites see 'How do I give access to SPO examining sites to other Administrators in my Department?' in the 'SPO Examining Sites – Managing Folders' section of the 'SPO Examining Sites Administrator Guide'.

# **SPO Examining Sites – Managing SharePoint Groups**

# Introduction to SharePoint Groups in Examining Sites

Examining sites have been 'pre-built' with a number of SharePoint groups as follows:

| # | SharePoint Group  | Purpose                                                                                                    |
|---|-------------------|----------------------------------------------------------------------------------------------------|
| 1 | Markers           | A group for markers – to give markers access to the Home page,                                                    |
|   |                   | Useful Resources, and the Markers Workspace                                                                       |
| 2 | Paper Setters     | A group for paper setters – to give paper setters access to the                                                   |
|   |                   | Home page, Useful Resources, and the Paper Setting Workspace                                                      |
| 3 | XXXX Exam Board   | A group for the exam board members (including external                                                            |
|   | (a group for each | examiners) for each exam board within a site – to give exam board                                                 |
|   | exam board within | members access to the Home page, Useful Resources, and the                                                        |
|   | each site)        | relevant Exam Board workspace                                                                                     |
| 4 | Owners            | A group for administrators – allowing administrators in your department to access and manage any part of the site |

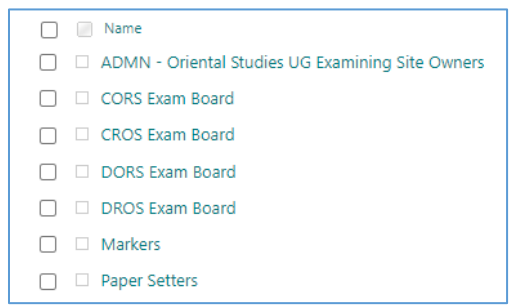

Example of the 'pre-built' SharePoint Groups in an Examining Site

# Which Sections of an Examining Site do the 'Pre-Built' SharePoint Groups have Access to?

The 'pre-built' SharePoint groups have been set up with **access to specific sections of the site** as outlined in the following table (NB all of the SharePoint groups have access the Home page and Useful Resources):

| # | <b>Examining Site Section</b> | SharePoint Group(s) that have access                 | Permission Level |
|---|-------------------------------|------------------------------------------------------|------------------|
| 1 | Home page                     | XXXX Exam Board groups                               | Read-only        |
|   |                               | Markers group                                        | Read-only        |
|   |                               | Paper Setting group                                  | Read-only        |
|   |                               | <ul> <li>Owners group (Department Admins)</li> </ul> | Full Control     |
| 2 | Useful Resources              | XXXX Exam Board groups                               | Read-only        |
|   |                               | Markers group                                        | Read-only        |
|   |                               | Paper Setting group                                  | Read-only        |
|   |                               | <ul> <li>Owners group (Department Admins)</li> </ul> | Full Control     |
| 3 | Paper Setting                 | Paper Setting group                                  | Contribute       |
|   | Workspace                     | <ul> <li>Owners group (Department Admins)</li> </ul> | Full Control     |
| 4 | XXXX Exam Board               | • XXXX Exam board group (each Exam                   | Contribute       |
|   | (one for each exam            | Board group has access to the                        |                  |
|   | board)                        | corresponding Exam Board workspace)                  |                  |
|   |                               | <ul> <li>Owners group (Department Admins)</li> </ul> | Full Control     |
| 5 | Markers Workspace             | Markers group                                        | Contribute       |
|   |                               | <ul> <li>Owners group (Department Admins)</li> </ul> | Full Control     |
| 6 | Other Document                | Owners group (Department Admins)                     | Full Control     |
|   | Sharing                       |                                                      |                  |
| 7 | Admin Workspace               | Owners group (Department Admins)                     | Full Control     |

You are able to create additional SharePoint groups within a site (and give the groups access to relevant areas within the site) if needed for your department.

#### Introduction to SharePoint Group Permissions Levels

SharePoint groups can have one of 6 'permission levels' but all of the 'pre-built' SharePoint groups have one of the following 3 permission levels (per section of the site) as the following levels provide all of the required access rights:

- Read allows users to view and download documents and files
- Contribute allows users to add, edit, delete, upload, download, move/copy files and folders
- Full Control allows users to manage groups, permissions, and to access all content

As you can see from the following table, the permission level of each SharePoint group can differ in different parts of the site – so that it is possible for individuals to only view and download documents in one section of a site (e.g. Useful Resources) but to upload and edit documents in another section of the site (e.g. the Markers Workspace):

| # | SharePoint Group       | Site Section                                | Permission Level |
|---|------------------------|---------------------------------------------|------------------|
| 1 | Markers                | Home page                                   | Read             |
|   |                        | <ul> <li>Useful Resources</li> </ul>        | Read             |
|   |                        | Markers Workspace                           | Contribute       |
| 2 | Paper Setters          | Home page                                   | Read             |
|   |                        | Useful Resources                            | Read             |
|   |                        | <ul> <li>Paper Setting Workspace</li> </ul> | Contribute       |
| 3 | XXXX Exam Board        | Home page                                   | Read             |
|   | (a group for each exam | <ul> <li>Useful Resources</li> </ul>        | Read             |
|   | board)                 | XXXX Exam Board                             | Contribute       |
| 4 | Owners                 | All site sections                           | Full Control     |

It is also possible to amend the permission level of SharePoint groups within different parts of an examining site and even within different folders within sections. See the relevant help topics in the 'SharePoint Groups – Key Guidance Topics' section for more details on how to do this if necessary.

It is recommended that SharePoint groups that are for users who are not department administrators (e.g. for exam board members, markers etc.) should always have a **Read** or **Contribute** permission level – as other permissions (e.g. the 'Edit' permission level) allow users to amend site settings.

# How do I create a new SharePoint group in an 'examining' site?

To create an additional exam board SharePoint group, if you want to manage an additional specific group of users for any reason:

- From the Home page, click on the Settings 'cog' icon in the top right hand corner of the site
- 2. Select 'Site Permissions' from the list

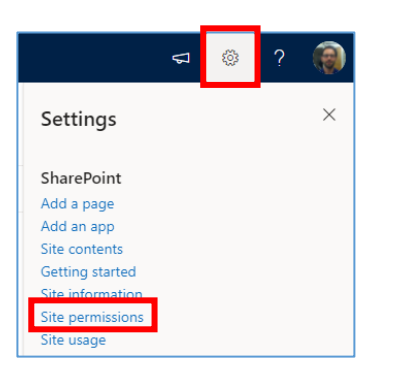

3. Click on 'Advanced permissions settings' in the 'Permissions' sidebar

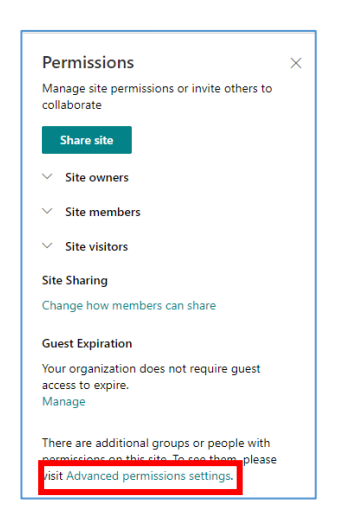

4. In the site permissions view, click on 'Create Group'

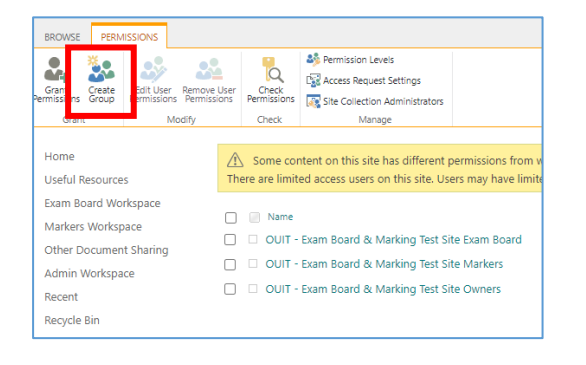

5. In the 'Create Group' view add a **Name** for the group:

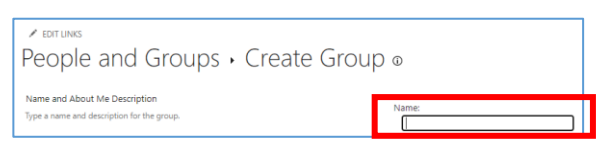

- 6. Update the 'Group owner' to the existing site 'Owners' group rather than that being yourself (so all of the department administrators who are part of the existing 'Owners' group can update the membership of the group when needed):
  - a. Firstly, delete your name from the 'Group owner' field by clicking on the 'x' next to your name:

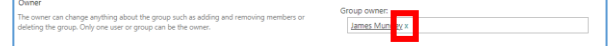

b. Then search for and select the
'Owners' group for the site –
you'll need to know the full name
of the 'Owners' group to find and
select it – tip: it will start with
'ADMN':

OUIT - Exam Board & Marking Test Site O

 In the 'Give Group Permission to the Site' select the 'Read' option (you may separately give the group other permission levels within specific sections of the site but not here at the top level):

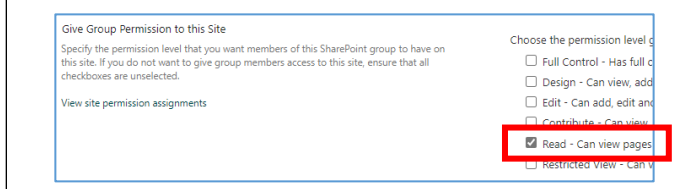

- 8. Click on the '**Create**' button to create the group
- Next you will need to ensure that the group has the right access to the relevant sections of the site – see 'How do I specify which sections of the site the new group should have access to?'
- 10. Then you will need to add the relevant users to the group – see 'How do I ADD users to the exam board SharePoint groups?'

# How do I give SharePoint groups access to workspaces within an examining site?

If you create a new SharePoint group within a SPO examining site then by default the group will have access to the Home page and Useful Resources (as those sections inherit their permissions from the top level of the site).

However, by default, users added to the new SharePoint group **won't have access to any other sections of the site**, as all of the other sections have 'unique permissions' – so that only users in relevant SharePoint groups can access them.

As a result, you will need to update the permissions for the specific sections of the site that you would like the new group to have access to – following the steps outlined below.

In the same way if you want to give existing SharePoint groups access to a section of the site that the group does not have access to you need to complete the steps outlined below.

To manage which SharePoint groups have access to a specific section of an exam board site:

 Click on name of the section of the site in the LH site menu in which you want to update the groups that have access to that section (e.g. the Paper Setting Workspace):

| Home<br>Useful Resources |
|--------------------------|
| Paper Setting Workspace  |
| Markers Workspace        |
| CMLA Exam Board          |
| CELA Exam Board          |
| DMLA Exam Board          |
| Other Document Sharing   |
| Admin Workspace          |

 Then click on the Settings 'cog' icon in the top right hand corner of the site and select 'Library settings'

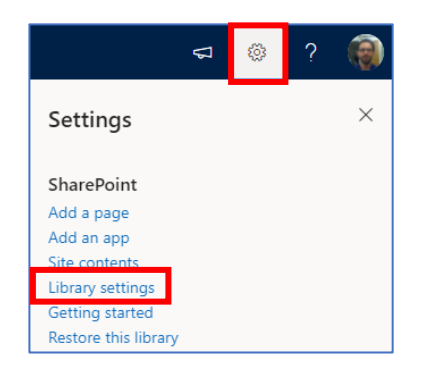

 Within the workspace 'Settings' window, click on the 'Permissions for this document library' option

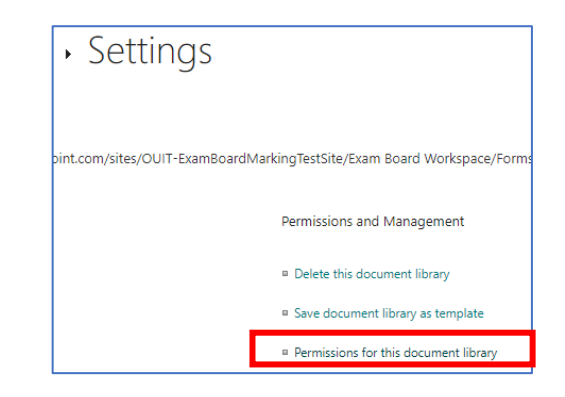

4. In the workspace permissions view, click on 'Delete unique permissions'

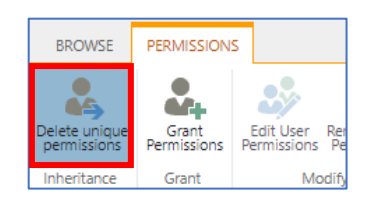

5. Then click **OK** when the verification window appears

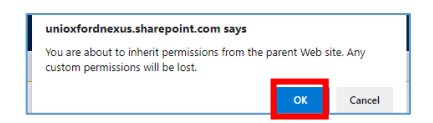

The permissions for this section of the site will now be inherited from the top level of the site and will match the permissions at the top level of the site – that means that any user in any group will at this point have access to this section of the site.

To create new unique permissions for this section of the site (so that only users in relevant groups, including the new group, can access this section of the site), complete the following steps:

6. Click on 'Stop Inheriting Permissions'

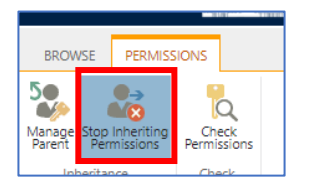

7. Then click **OK** when the verification window appears

| You are about to c | reate unique permissions for this document library.    |
|--------------------|--------------------------------------------------------|
| Changes made to    | the parent site permissions will no longer affect this |
|                    |                                                        |
| document library.  |                                                        |

- Next, delete any groups that you do not want to have access to this section of the site by completing the following actions:
  - Tick the checkbox next to the name(s) of the SharePoint group(s) that you do not want to have access to this section of the site
  - b. Click on 'Remove User Permissions'

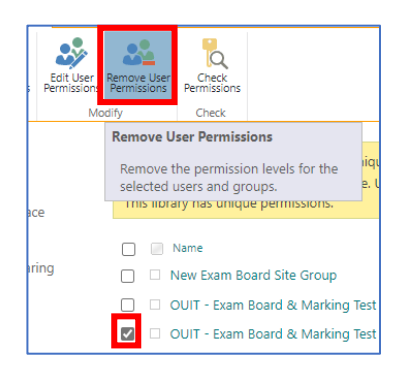

c. Then click **OK** when the verification window appears

| unioxfordnexus.sharepoint.com says                                                                                          |                     |              |
|----------------------------------------------------------------------------------------------------|---------------------|--------------|
| You are about to remove all permissions for th<br>to "Exam Board Workspace":<br>OUIT - Exam Board & Marking Test Site Marke | e following u<br>rs | ser or group |
|                                                                                                    | ОК                  | Cancel       |

NB If you accidentally delete the wrong groups, repeat steps 4-8 again.

- Finally, update the permission levels of the remaining groups – if any of the groups should have 'Contribute' access to this section of the site, for example – by completing the following actions:
  - a. Tick the checkbox next to the name(s) of the SharePoint group that you wish to change the permission level for AND then click on 'Edit User Permissions':

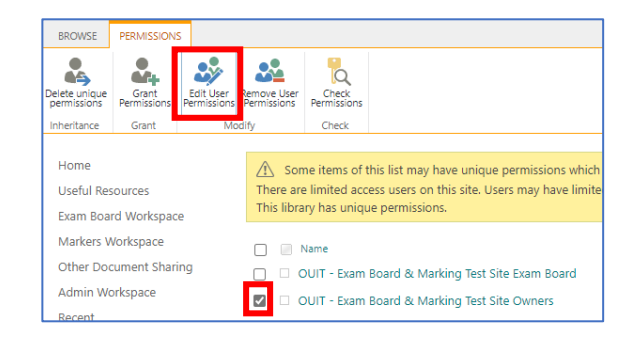

 b. Within the 'Edit Permissions' view untick the existing permission level and then tick the required permission level:

| Edit Permissions            |                                                                                                    |
|-----------------------------|----------------------------------------------------------------------------------------------------|
| ups will be modified.       | Users:<br>OUIT - Exam Board & Marking Test Site Owners                                                                                                    |
| ne users or groups to have. | Consc:     Consc:     Constrol - Has full control.     Con trol - Has full control.     Con source and constraints: can view, add, update, delete, approve, and construints: can view, add, update, and delete list tree     Con view - Can view, add, update, and delete list tree     Construints: - Can view pages list thems, and download do     Construints: - Can view pages, list thems, and download do     Construints: - Can view pages, list thems, and download do     Construints: - Can view pages, list thems, and download do     Construints: - Can view pages, list thems, and download do     Construints: - Can view pages, list thems, and download do     Construints: - Can view pages, list thems, and download do     Construints: - Can view pages, list thems, and download do |

- c. Click **OK** to save the changes to the permission level for the group within the section of the site
- d. Finally, repeat steps 9 a-c for any other groups that require a different permission level in this section of the site

Note that you may need to repeat all of the steps in this section if you also want the new SharePoint group to have access to another workspace within the SPO site.

# How do I remove a SharePoint group's access to a workspace within an examining site?

To see which sections of a SPO examining site the 'pre-built' SharePoint groups have access to see 'Which Sections of an Examining Site do the 'Pre-Built' SharePoint Groups have Access to?'

If you want to remove the access that a SharePoint group has to a section of the site then you should complete the steps outlined below.

 Click on name of the section of the site in the LH site menu in which you want to update the groups that have access to that section (e.g. the Paper Setting Workspace):

|   | Home                    |
|---|-------------------------|
|   | Useful Resources        |
|   | Paper Setting Workspace |
| 1 | Markers Workspace       |
|   | CMLA Exam Board         |
|   | CELA Exam Board         |
|   | DMLA Exam Board         |
|   | Other Document Sharing  |
|   | Admin Workspace         |

 Then click on the Settings 'cog' icon in the top right hand corner of the site and select 'Library settings'

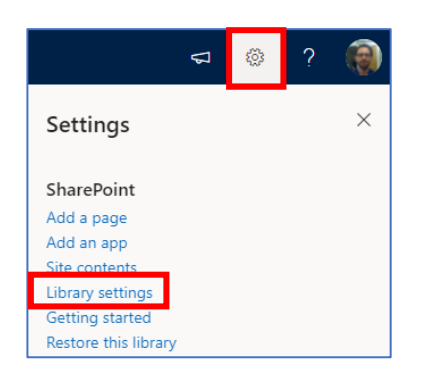

 Within the workspace 'Settings' window, click on the 'Permissions for this document library' option

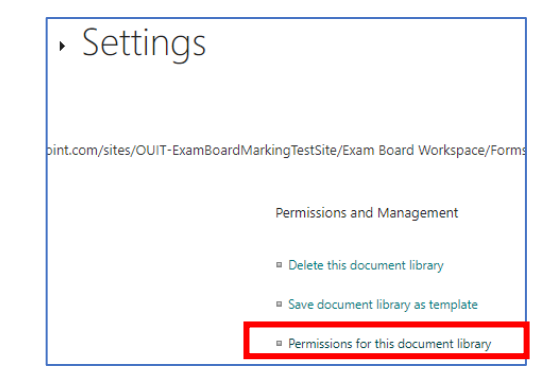

- 4. In the workspace permissions view:
  - a. Tick the checkbox next to the name(s) of the SharePoint group(s) that you do not want to have access to this section of the site
  - b. Click on 'Remove User Permissions'

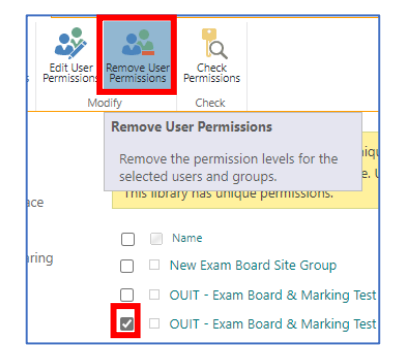

c. Then click **OK** when the verification window appears

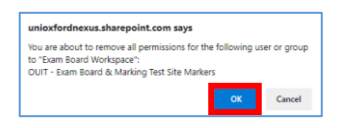

# How do I change the 'permission level' of a SharePoint Group within a specific section of a site?

The permission levels of the 'pre-built' exam board SharePoint groups within an examining site (at both the top level and within specific sections of the site) are as follows:

| # | SharePoint Group       | Permission Level<br>(top level of site) | Permission Level<br>(per section)           |
|---|------------------------|-----------------------------------------|---------------------------------------------|
| 1 | Markers                | Read                                    | Home page – Read                            |
|   |                        |                                         | <ul> <li>Useful Resources – Read</li> </ul> |
|   |                        |                                         | Markers Workspace – Contribute              |
| 2 | Paper Setters          | Read                                    | Home page – Read                            |
|   |                        |                                         | <ul> <li>Useful Resources – Read</li> </ul> |
|   |                        |                                         | • Paper Setting Workspace – Contribute      |
| 3 | XXXX Exam Board        | Read                                    | • Home page – <b>Read</b>                   |
|   | (a group for each exam |                                         | <ul> <li>Useful Resources – Read</li> </ul> |
|   | board)                 |                                         | • XXXX Exam Board – Contribute              |
| 4 | Owners                 | Full Control                            | All site sections – Full Control            |

Note that groups for users who are not department administrators (e.g. for exam board members or markers) should have either a **Read** or **Contribute** permission level – more information about permission levels is available <u>here</u>.

To change the permission level of a group within a specific section of an examining site:

- 1. Click on name of the section of the site in the LH site menu that you want to amend a group's permission level for (e.g. the Exam Board Workspace) AND then click on the Settings 'cog' icon in the top right hand corner of the site
- 2. Select 'Library settings' from the list

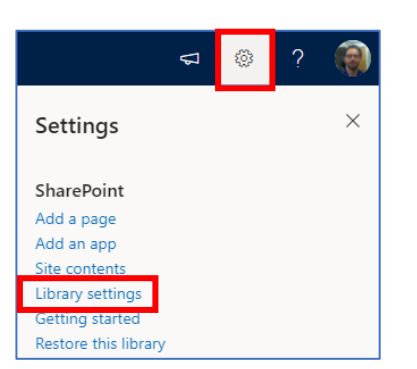

 Within the workspace 'Settings' window, click on 'Permissions for this document library'

| Exam Boa                                                  | ard Workspace • Settings                                                            |                                            |
|-----------------------------------------------------------|-------------------------------------------------------------------------------------|--------------------------------------------|
| List Information<br>Name:<br>Web Address:<br>Description: | Exam Board Workspace<br>https://unioxfordnexus.sharepoint.com/sites/OUIT-Examiloarc | dMarkingTestSite/Exam Board Workspace/Form |
| General Settings                                          |                                                                                     | Permissions and Management                 |
| = List name, description                                  | and navigation                                                                      | = Delete this document library             |
| = Versioning settings                                     |                                                                                     | a Consider and General Street              |
| Advanced settings                                         |                                                                                     | = Permissions for this document library    |
|                                                           |                                                                                     |                                            |

4. In the workspace permissions view, **tick** the **checkbox** next to the name(s) of the

SharePoint group that you wish to change the **permission level** for <u>AND</u> click on 'Edit User Permissions'

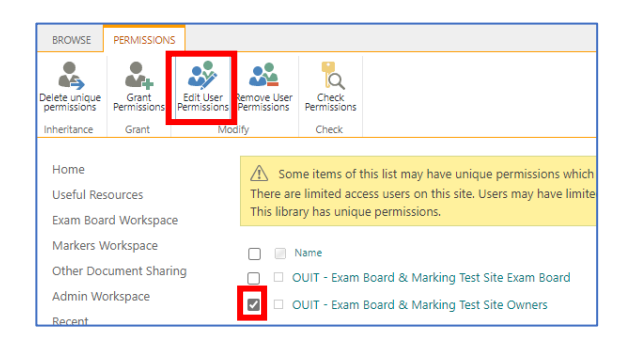

5. Within the 'Edit Permissions' view untick the existing permission level and then tick the required permission level

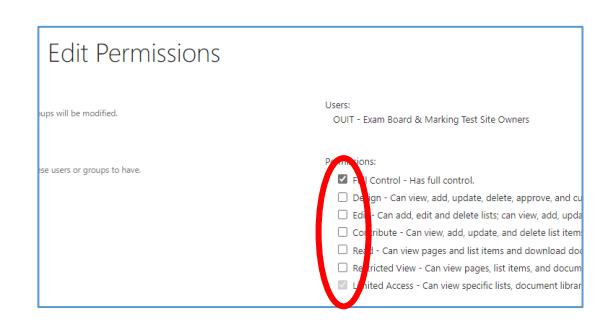

6. Click **OK** to save the changes to the permission level for the group within the section of the site

# How do I change the 'permission level' of a SharePoint Group at the top level of a site?

See the details outlined in 'How do I change the 'permission level' of a SharePoint Group within a specific section of a site?' as you may not need to change the permission level of a SharePoint group at the top level of a site. That's because it's possible to have different permission levels for a group within each section of the site – so that relevant users can add and edit documents in some workspaces but not in others.

If what you actually want to do is change the permission level of a SharePoint group within a specific section of the site – see 'How do I change the 'permission level' of a SharePoint group within a specific section of a site?'

Note it is recommended that the permission level for any SharePoint group, except for the 'Owners' groups, at the top level of a site should be **Read** as the permission level for the group can be set to **Contribute** in the relevant workspaces. However, users should only have read access to the Home page and Useful Resources and access to those is determined by the permission level at the top level of the site.

To change the permission level of a group at the top level of the site:

- From the Home page, click on the Settings 'cog' icon in the top right hand corner of the site
- 2. Select 'Site Permissions' from the list

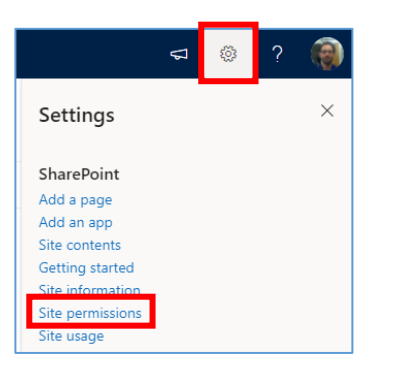

3. Click on 'Advanced permissions settings' in the 'Permissions' sidebar

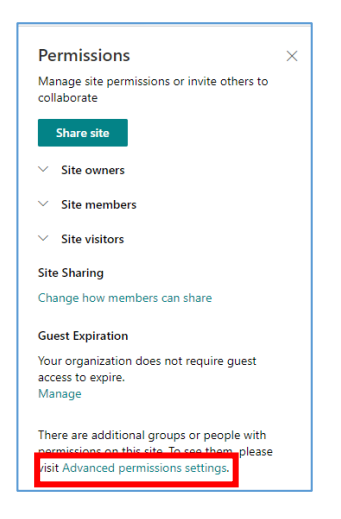

 In the site permissions view, tick the checkbox next to the name(s) of the SharePoint group that you wish to change the permission level for <u>AND</u> click on 'Edit User Permissions'

| • 🤽 •                                                   |                           |       | <b>R</b>                                | 🎝 Permission Levels                                                                   |                           |
|---------------------------------------------------------|---------------------------|-------|-----------------------------------------|---------------------------------------------------------------------------------------|---------------------------|
|                                                         |                           |       | Q                                       | C Access Request Settings                                                             |                           |
| rmissions Group                                         | Permissions Permis        | sions | Permissions                             | Site Collection Administrators                                                        |                           |
| Grant                                                   | Modify                    |       | Check                                   | Manage                                                                                |                           |
| Exam Board We                                           | orkspace                  |       | Name                                    |                                                                                       |                           |
|                                                         |                           |       | Name                                    |                                                                                       |                           |
| Markers Works                                           | pace                      |       | New Ex                                  | am Board Site Group                                                                   |                           |
| Markers Works<br>Other Docume<br>Admin Worksp           | pace<br>nt Sharing<br>ace |       | <ul><li>New Ex</li><li>OUIT -</li></ul> | kam Board Site Group<br>Exam Board & Marking Test Sit                                 | e Exam Board              |
| Markers Works<br>Other Docume<br>Admin Worksp<br>Recent | pace<br>nt Sharing<br>ace |       | New Ex     OUIT -     OUIT -            | am Board Site Group<br>Exam Board & Marking Test Sit<br>Exam Board & Marking Test Sit | e Exam Board<br>e Markers |

5. Within the 'Edit Permissions' view untick the existing permission level and then tick the required permission level

| Edit Permissions            |                                                                                                    |
|-----------------------------|----------------------------------------------------------------------------------------------------|
| ups will be modified.       | Users:<br>OUIT - Exam Board & Marking Test Site Owners                                                                                                    |
| se users or groups to have. | Portugions:     The Control - Has full control.     Dargn - Can view, add, update, delete, approve, and co     Dargn - Can aid, edit and delete lists; can view, add, update, and delete list: can view, add, update, and delete list: tiemen     Real - Can view pages and list tiems and downlead do     Real - Can view pages, list items, and docum     El inted Access - Can view specific lists, document librar |

6. Click **OK** to save the changes to the permission level for that group

# How do I change the name of a SharePoint Group?

To change the name of a SharePoint Group complete the following steps:

- From the Home page, click on the Settings 'cog' icon in the top right hand corner of the site
- 2. Select 'Site Permissions' from the list

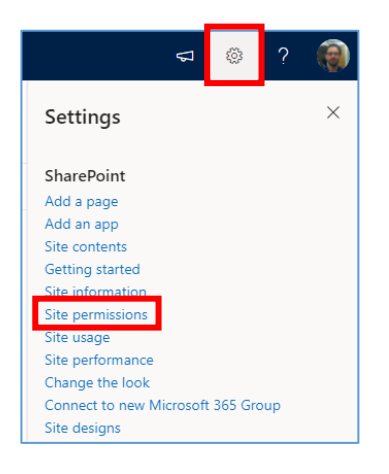

3. Click on 'Advanced permissions settings' in the 'Permissions' sidebar

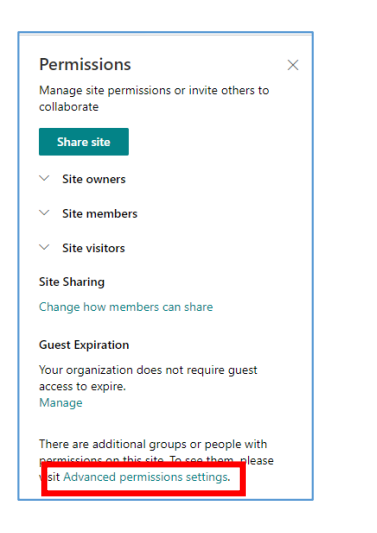

4. In the site permissions view, click on the name of the **SharePoint group** whose name you want to amend:

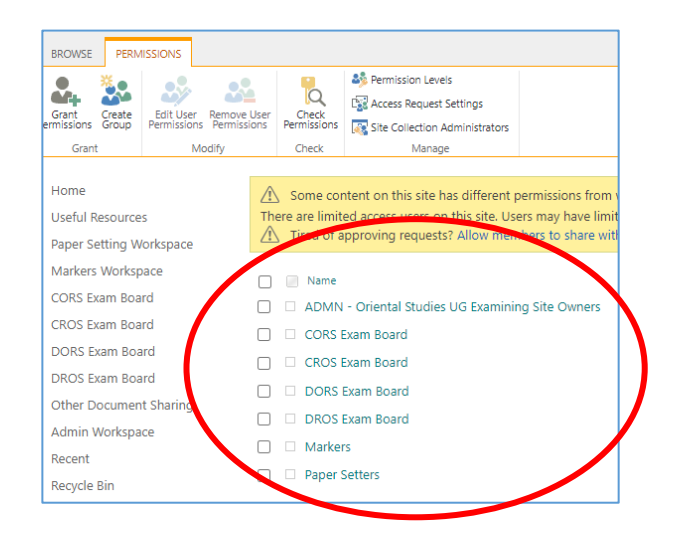

 Within the SharePoint group view click on Settings and select the 'Group Settings' option

| Name 📄 Name    | Group Settings                                                                        |
|----------------|---------------------------------------------------------------------------------------|
| James Mundey   | Manage settings such as group name and permissions.                                   |
| Laura Fenwick  | View Group Permissions<br>View permissions this group has on sites, lists, and items. |
| Matthew Kirk   | Make Default Group                                                                    |
| 🗌 🗆 Naomi Hood | Make this group the default group for this site.                                      |

 Update the Name of the group in the 'Change Group Settings' view and click 'OK'

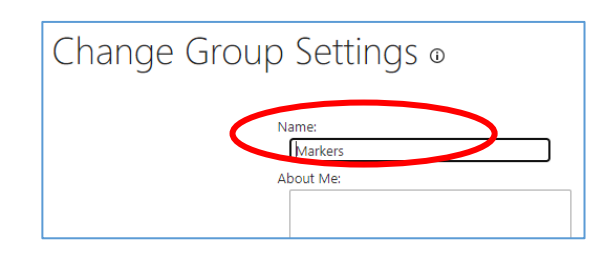

# How do I delete a SharePoint group?

If for any reason you need to delete a SharePoint group e.g. you create one in error, complete the following steps:

- From the Home page, click on the Settings 'cog' icon in the top right hand corner of the site
- 2. Select 'Site Permissions' from the list

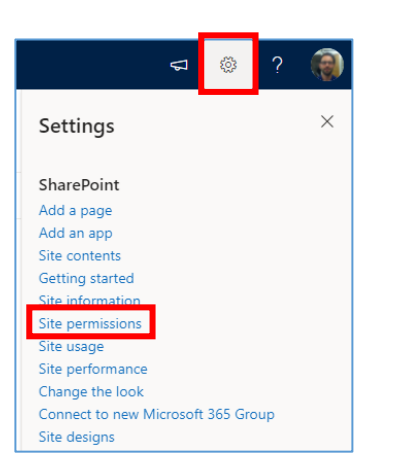

3. Click on 'Advanced permissions settings' in the 'Permissions' sidebar

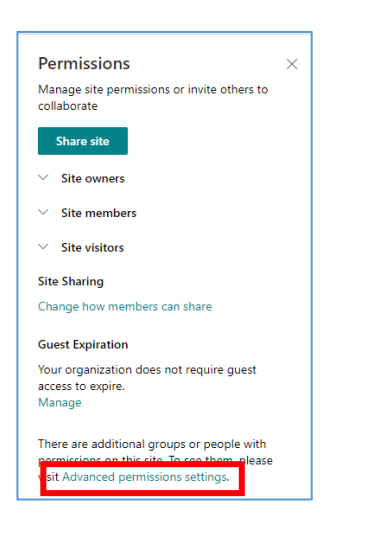

 In the site permissions view click on the name of the SharePoint group whose name you want to amend:

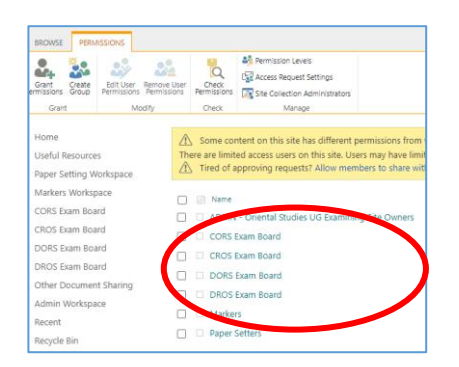

 Within the group, click on 'More...' in the LH side 'Groups' menu to navigate to People and Groups

| 5                                       |
|-----------------------------------------|
| Groups                                  |
| Dept X UG Owners                        |
| Dept X UG Markers                       |
| Dept X UG CMLA<br>Exam Board<br>Members |
| Dept X UG CELA<br>Exam Board<br>Members |
| Dept X UG DMLA<br>Exam Board<br>Members |
| Dept X UG Paper<br>Setters              |
| Pupt Y Test Group                       |
| More                                    |

6. Within the People and Groups view click on **Edit icon** for the group you want to delete

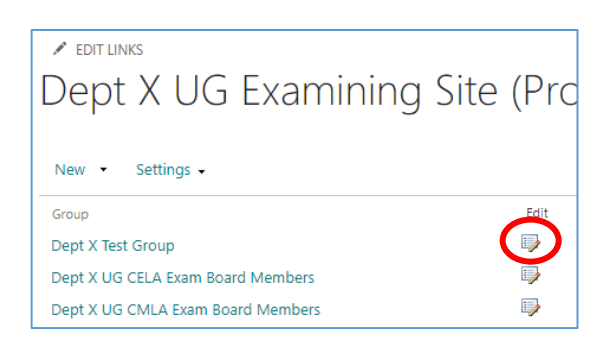

 Within the 'Change Group Settings' view click 'Delete' and click 'OK'

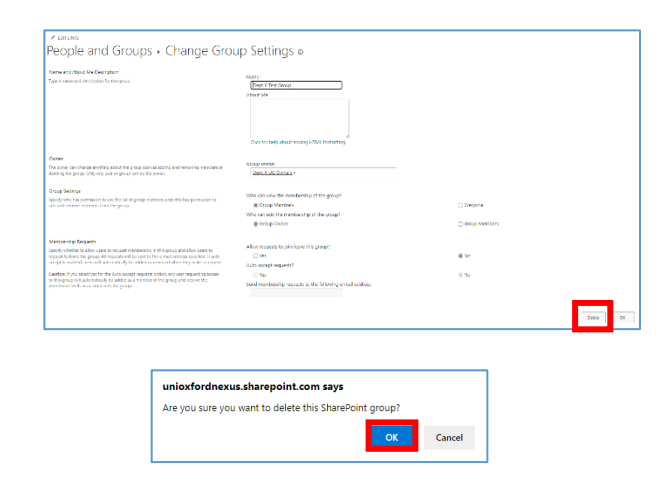